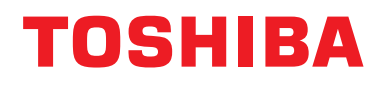

### Manuel d'installation Dispositif de commande centralisée

## **Interface Modbus**

Modèle:

## BMS-IFMB1280U-E

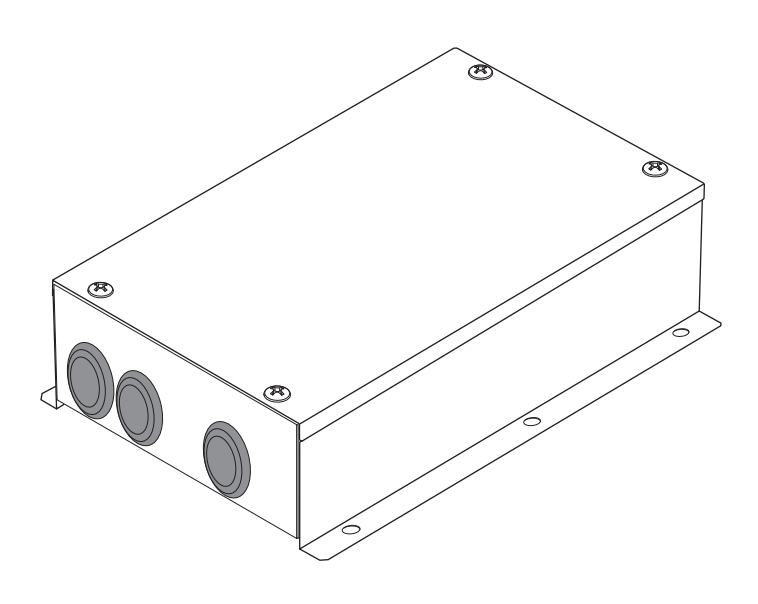

## Multilingual installation manuals

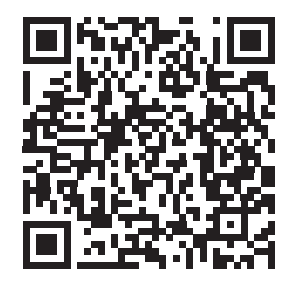

[ългарски] Ръководство за монтаж Изтегляне / [Česky] Stažení montážní příručky / [Dansk] Installationsvejledning, Download / [Deutsch] Installationshandbuch Herunterladen / [Еλληνικά] Λήψη Εγχειριδίου εγκατάστασης / [English] Installation manual Download / [Español] Descarga del Manual de instalación / [Eesti] Paigaldusjuhendi allalaadimine / [Suomi] Asennusohjeiden lataaminen / [Français] Manuel d'installation Téléchargement / [Hrvatski] Priručnik za instalaciju Preuzimanje / [Magyar] Telepítési kézikönyv Letöltés / [Italiano] Manuale di installazione Scaricamento / [Latviešu] Uzstādīšanas rokasgrāmata Lejupielādēt / [Norsk] Installasjonsveiledning Last ned / [Nederlands] Installatiehandleiding downloaden / [Polski] Pobieranie Instrukcji instalacyjnej / [Português] Tranferência do manual de instalação / [Română] Manual de instalare Descărcare / [Русский] Руководство по установке Скачать / [Slovensky] Montážna príručka Stiahnutie / [Slovenščina] Prenos navodil za montažo / [Svenska] Installationshandbok Nedladdning / [Türkçe] Kurulum kılavuzu İndirme / [中文] 安装手册下载

https://www.toshiba-carrier.co.jp/global/manual/bms-ifmb1280u.htm

- Un grand merci d'avoir acheté cette interface Modbus TOSHIBA.
- Avant de procéder à l'installation correcte de l'interface Modbus, veuillez lire attentivement ce manuel.

## Table des matières

| 1 | Précautions de sécurité                                                   | 2  |
|---|---------------------------------------------------------------------------|----|
| 2 | Introduction                                                              | 3  |
| 3 | Avant l'installation                                                      | 4  |
| 4 | Installation                                                              | 4  |
| 5 | Connexion des câbles d'alimentation/fils de terre/câbles de communication | 5  |
| 6 | Réglage1                                                                  | 13 |
| 7 | Exécution d'une série de tests1                                           | 17 |

## **1** Précautions de sécurité

- Lisez attentivement la section « Précautions relatives à la sécurité » avant l'installation.
- · Les précautions décrites ci-dessous incluent d'importants points relatifs à la sécurité. Respectez-les sans faute.

Veillez à comprendre les renseignements suivants (indications et symboles) avant de lire le texte et suivez les instructions.
Une fois l'installation terminée, procédez à une série de tests pour vous assurer que tout fonctionne

- normalement. Expliquez au client comment utiliser l'unité et effectuer son entretien.
- Demandez au client de ranger ce mode d'emploi dans un endroit afin qu'il soit accessible pour pouvoir vous y référer plus tard.

| Indication    | Signification des indications                                                                                                    |  |
|---------------|----------------------------------------------------------------------------------------------------|--|
| AVERTISSEMENT | Le texte placé de cette manière indique que ne pas suivre les directives de l'avertissement pourrait entraîner de graves blessures corporelles (*1) ou la mort si le produit n'est pas manipulé correctement.                                                                                                    |  |
|               | Le texte placé de cette manière indique que ne pas suivre les directives de la précaution pourrait entraîner de graves blessures corporelles (*2) ou des dommages sur le bien (*3) si le produit n'est pas manipulé correctement.                                                                                                    |  |
|               | <ul> <li>*1: On entend par grave blessure corporelle, une perte de la vue, des blessures, des brûlures, un choc électrique, une fracture, un empoisonnement et d'autres blessures qui laissent des séquelles et requièrent une hospitalisation ou un traitement de longue durée en tant que patient externe.</li> <li>*2: On entend par blessure corporelle, toute blessure, brûlure, choc électrique et d'autres blessures qui</li> </ul> |  |

2: On entend par biosouro corporativ, totte biosouro, bratale, bratale, choo electinque et a duales biosouro qui nécessitent une hospitalisation ou un traitement de longue durée en tant que patient externe.
 \*3: On entend par dommages sur le bien, tout endommagement s'étendant aux bâtiments, aux effets

mobiliers, aux animaux d'élevage et aux animaux domestiques.

| Symboles  | Signification des symboles                                                                                                    |
|-----------|----------------------------------------------------------------------------------------------------|
| $\oslash$ | « 🚫 » indique des points interdits.<br>Le contenu réel de l'interdiction est indiqué par une image ou du texte placé à l'intérieur ou à côté du<br>symbole graphique.      |
| 0         | « <b>①</b> » indique des points obligatoires.<br>Le contenu réel de l'obligation est indiqué par une image ou du texte placé à l'intérieur ou à côté du symbole graphique. |

| 0          | Pour l'installation ou la réinstallation du logiciel, adressez-vous à un professionnel qualifié. Une installation incorrecte vous expose à une secousse électrique ou à un incendie.                                                                                                    |  |  |
|------------|----------------------------------------------------------------------------------------------------|--|--|
|            | <ul> <li>L'installation électrique doit être effectuée par un électricien qualifié conformément à ce manuel d'installation.</li> <li>L'installation doit répondre à tous les règlements locaux, nationaux et internationaux.</li> <li>Une installation inappropriée peut entraîner un choc électrique ou un incendie.</li> </ul> |  |  |
|            | Avant de procéder à l'installation électrique, veillez à mettre l'interrupteur général hors tension. La non-observation de cet avertissement peut se solder par une électrocution.                                                                                                    |  |  |
| $\bigcirc$ | Ne modifiez pas l'appareil.     Un incendie ou un choc électrique risque de se produire.                                                                                                    |  |  |

| $\bigcirc$ | • N'installez pas cette unité dans un endroit où des fuites de gaz inflammable sont possibles.<br>En présence de fuites de gaz et d'accumulation autour de l'unité, un incendie est possible. |  |  |  |
|------------|----------------------------------------------------------------------------------------------------|--|--|--|
| 0          | Effectuez le câblage conformément aux prescriptions.     Dans le cas contraire, vous risquez de provoquer un court-circuit, une surchauffe, voire un incendie.                                |  |  |  |
|            | • Utilisez un câble prédéfini et raccordez fermement. Evitez toute force externe sur la borne de raccordement.<br>Cela pourrait entraîner un effet exothermique ou un incendie.               |  |  |  |

## **2** Introduction

## ■ Applications/Fonctions/Spécifications

#### Applications

• L'interface Modbus est utilisée pour connecter les climatiseurs « avec TU2C-LINK Uh Line (ci-après, dénommée Uh Line) installé » et TCB-IFCG1TLE au système Modbus\*.

#### Fonctions

• L'interface Modbus convertit les signaux entre Uh Line et le maître Modbus.

#### **Spécifications**

| Alimentation électrique                | 220 - 240 VCA, 50/60 Hz                             |
|----------------------------------------|-----------------------------------------------------|
| Consommation d'énergie                 | 3 W                                                 |
| Température/humidité de fonctionnement | 0 à 40 °C, 10 à 90 % HR (sans condensation)         |
| Température de stockage                | -20 à +60 °C                                        |
| Châssis                                | Pièce métallique galvanisée 0,8 t (sans revêtement) |
| Dimensions                             | 66 (H) x 170 (I) x 200 (P) mm                       |
| Masse                                  | 1,1 kg                                              |

\* Remarque) « Modbus » est une marque déposée de Schneider Electric SA.

### ■ Vue extérieure

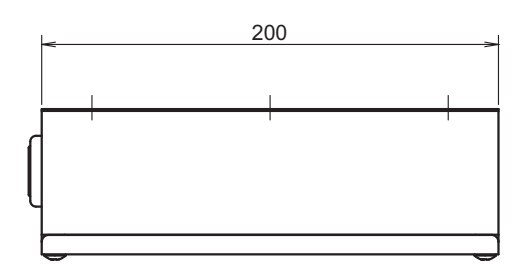

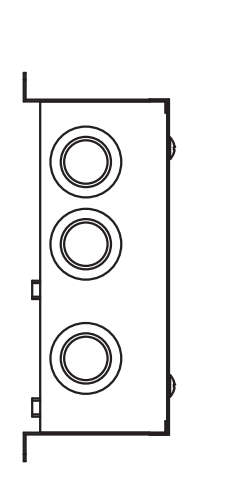

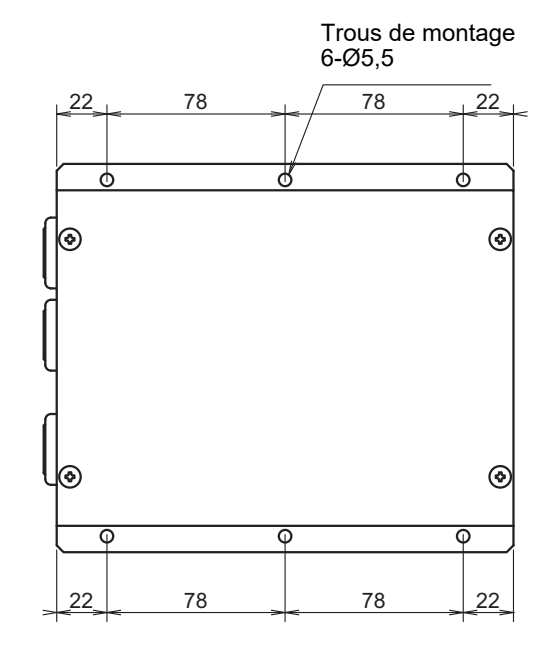

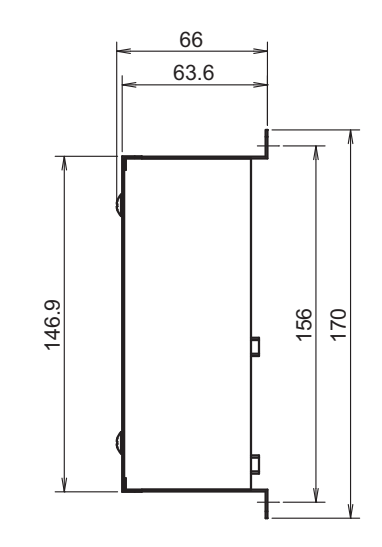

## **3** Avant l'installation

Vérifiez la fourniture comme suit.

| N° | Point                 | Quantité | Remarques                      |
|----|-----------------------|----------|--------------------------------|
| 1  | Interface Modbus      | 1        |                                |
| 2  | Manuel d'installation | 1        |                                |
| 3  | Vis                   | 4        | Vis autotaraudeuses M4 x 12 mm |
| 4  | Collier pour câbles   | 1        |                                |

Utilisez les moyens de câblage suivants pour relier les câbles de communication et les câbles d'alimentation. (fourniture locale)

| N° | Ligne               | Description      |                                   |
|----|---------------------|------------------|-----------------------------------|
|    | Pour Uh Line        | Туре             |                                   |
| 1  |                     | Section du câble | (P 7 - P 11)                      |
|    |                     | Longueur         |                                   |
|    | Pour RS-485         | Туре             | Câbles blindés à 2 conducteurs    |
| 2  |                     | Section du câble | 1,25 mm <sup>2</sup> , 500 m max. |
|    |                     | Longueur         | (longueur totale)                 |
| 2  | Pour l'alimentation | Туре             | H07 RN-F ou 245IEC66              |
| 3  |                     | Section du câble | 0,75 mm <sup>2</sup> , 50 m max.  |

## **4** Installation

### ■ Méthode d'installation et disposition de l'interface Modbus

Cinq méthodes d'installation sont proposées pour cette interface, comme indiqué ci-dessous, pose en surface et poses sur un mur. Utilisez les vis fournies.

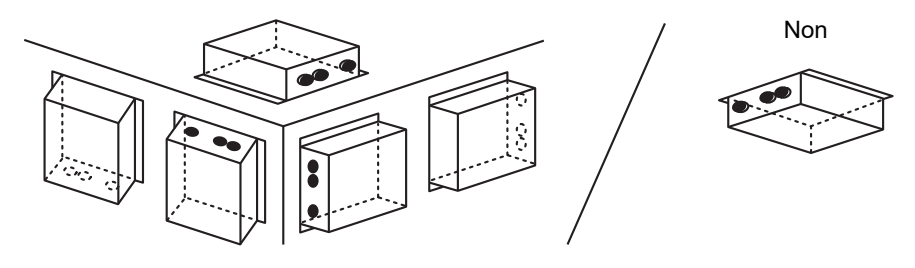

#### EXIGENCE

N'installez pas l'unité dans un des emplacements suivants.

- Humide ou moite
- Poussiéreux
- Exposé à la lumière directe du soleil
- · À moins d'un mètre d'un téléviseur ou d'une radio
- Exposé à la pluie (extérieur, en rive de toit, etc.)

## ■ Espace requis pour l'installation et l'entretien

Avant l'installation, vous devez allouer un espace latéral pour le branchement à travers les câbles d'entrée et un espace supérieur pour la maintenance. Les autres côtés peuvent être adjacents aux objets avoisinants.

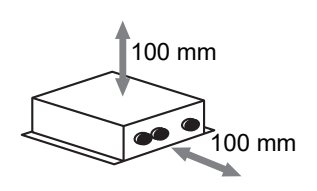

# 5 Connexion des câbles d'alimentation/fils de terre/câbles de communication

## 

- Les câbles de communication RS-485 sont polarisés. Branchez A(+) avec A(+) et B(-) avec B(-). L'unité ne fonctionne pas si elle est branchée avec une polarité incorrecte.
- Le câble de communication Uh Line n'est pas polarisé.

Branchez les câbles d'alimentation, fils de terre et câbles de communication aux bornes indiquées sur le bornier.

Serrage du câble de

communication

isolé.

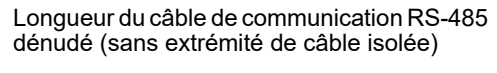

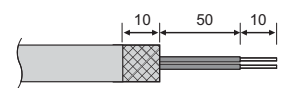

Serrage du câble de communication RS-485 (adresse 1)

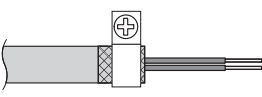

Le câble de communication RS-485 doit être relié à la terre avec l'interface Modbus à l'adresse 1 (adresse SW=1 de l'interface Modbus). Fixez le blindage du câble de communication RS-485 à l'aide d'un collier métallique et vissez-le sur le châssis pour la mise à la terre.

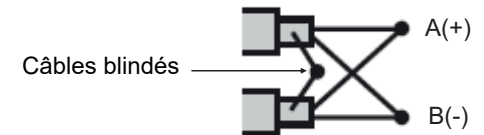

Les câbles blindés doivent être sertis avec des connecteurs à extrémité fermée pour les interfaces avec une adresse différente de 1 et les extrémités des câbles blindés ne doivent pas être isolées. Longueur du câble de communication RS-485 dénudé (extrémités de câble isolées) et Uh Line

Ne raccordez pas le blindage à

la terre. Il doit être ouvert et

50

10

Longueur du câble d'alimentation dénudé

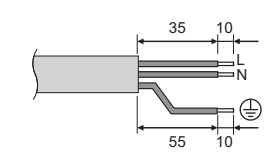

#### Réglage de la résistance de terminaison

Réglage de la résistance de terminaison TU2C-LINK / TCC-LINK ..... < Pour TCC-LINK>

Laissez une seule ligne du résistance de terminaison dans la carte d'interface de l'unité extérieure (Unité centrale) sur ON et mettez toutes les autres sur OFF. (Reportez-vous au schéma de câblage fixé à l'unité extérieure pour la position de SW.)

<Pour TU2C-LINK>

Pour le câblage de commande centrale (ligne Uh), réglez la résistance de terminaison la plus éloignée du câblage entre ce contrôleur central et l'autre unité (VRF commercial, échangeur de chaleur air/air, interface de contrôle à usage général, pompe à chaleur air/eau) sur MARCHE.

commande centralisé du côté du climatiseur.

Reportez-vous au manuel de chaque modèle pour la méthode de réglage de la résistance de terminaison.

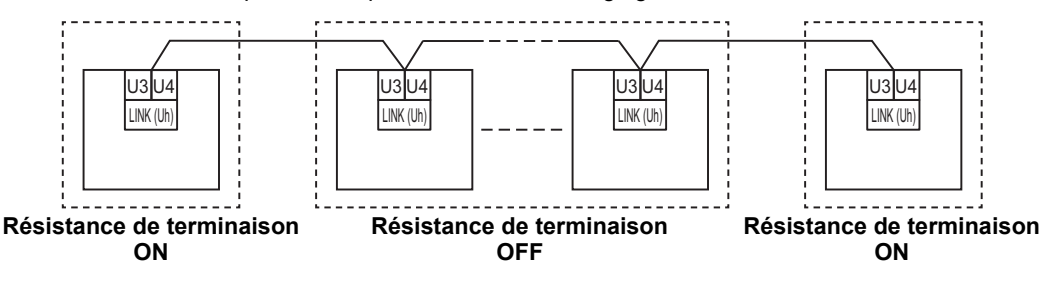

#### Processus de mise à la terre du blindage

 Câble blindé du câblage de commande centralisé
 .....Lors de l'utilisation du Central Remote Controller avec une seule unité, ouvrez le câble blindé du câblage de commande centralisé et effectuez le traitement d'isolation. Lors de l'utilisation du Central Remote Controller avec plusieurs unités, reliez le blindage du câblage de commande centralisé à l'extrémité fermée et ouvrez le blindage à l'extrémité finale du Central Remote Controller pour effectuer le traitement d'isolation.
 Effectuez la mise à la terre du blindage du câblage de

#### EXIGENCE

- Assurez-vous d'installer un disjoncteur ou un coupe-circuit tous pôles (avec une distance de rupture de contact d'au moins 3 mm) sur le côté primaire de l'alimentation.
- Serrez les vis sur le bornier avec un couple de serrage de 0,5 N•m.

## Conception du câblage de contrôle

#### Nom du modèle et méthode de communication

Le modèle TU2C-LINK (Série U) peut être utilisé avec les modèles antérieurs (autres que la Série U). Pour plus de détails sur le modèle et la méthode de communication, reportez-vous au tableau suivant.

| Méthode de<br>communication           | TU2C-LINK (Série U)                                                  | TCC-LINK (autre que la Série U)                            |
|---------------------------------------|----------------------------------------------------------------------|------------------------------------------------------------|
| Unité extérieure                      | MMY-MUP***<br>Modèles de Série U                                     | Autre que ceux de gauche<br>(MMY-MAP***, MCY-MAP***, etc.) |
| Unité intérieure                      | MM*-UP***                                                            | Autre que ceux de gauche<br>(MM*-AP***, etc.)              |
| Télécommande avec fil                 | RBC-AMS <u>U</u> **<br>Modèles de Série U                            | Autre que ceux de gauche                                   |
| Récepteur de<br>télécommande sans fil | RBC-AXRU**<br>Modèles de Série U<br>TCB-AXRU**<br>Modèles de Série U | Autre que ceux de gauche                                   |
| Dispositif de contrôle<br>centralisé  | ***_*** <u>U</u> **<br>Modèles de Série U                            | Autre que ceux de gauche                                   |

#### Lorsque l'unité extérieure connectée est de la Série u Super Multi (Série U)

Suivez les spécifications de câblage dans le tableau ci-dessous même s'il y a un mélange de Série U et non-U dans les unités intérieures connectées ou les télécommandes.

#### Spécifications de câblage

| Élément                              | Ligne de communication                    |
|--------------------------------------|-------------------------------------------|
|                                      | Câblage de commande centralisé (ligne Uh) |
| Diamètro du câblo                    | 1,0 à 1,5 mm² (jusqu'à 1 000 m)           |
|                                      | 2,0 mm² (jusqu'à 2 000 m)                 |
| Type de fil                          | 2 conducteurs, non polaire                |
| Types de câble pouvant être utilisés | Câble blindé                              |

#### EXIGENCE

Lors du câblage du câblage de commande entre les unités intérieures et extérieures (ligne Uv)/le câblage de commande entre les unités extérieures (ligne Uc) et le câblage de commande centralisé (ligne Uh), utilisez le même type de câble et le même diamètre pour chaque ligne.

L'utilisation d'un mélange de différents types et diamètres de câbles pourrait entraîner une erreur de communication.

#### Schéma du système

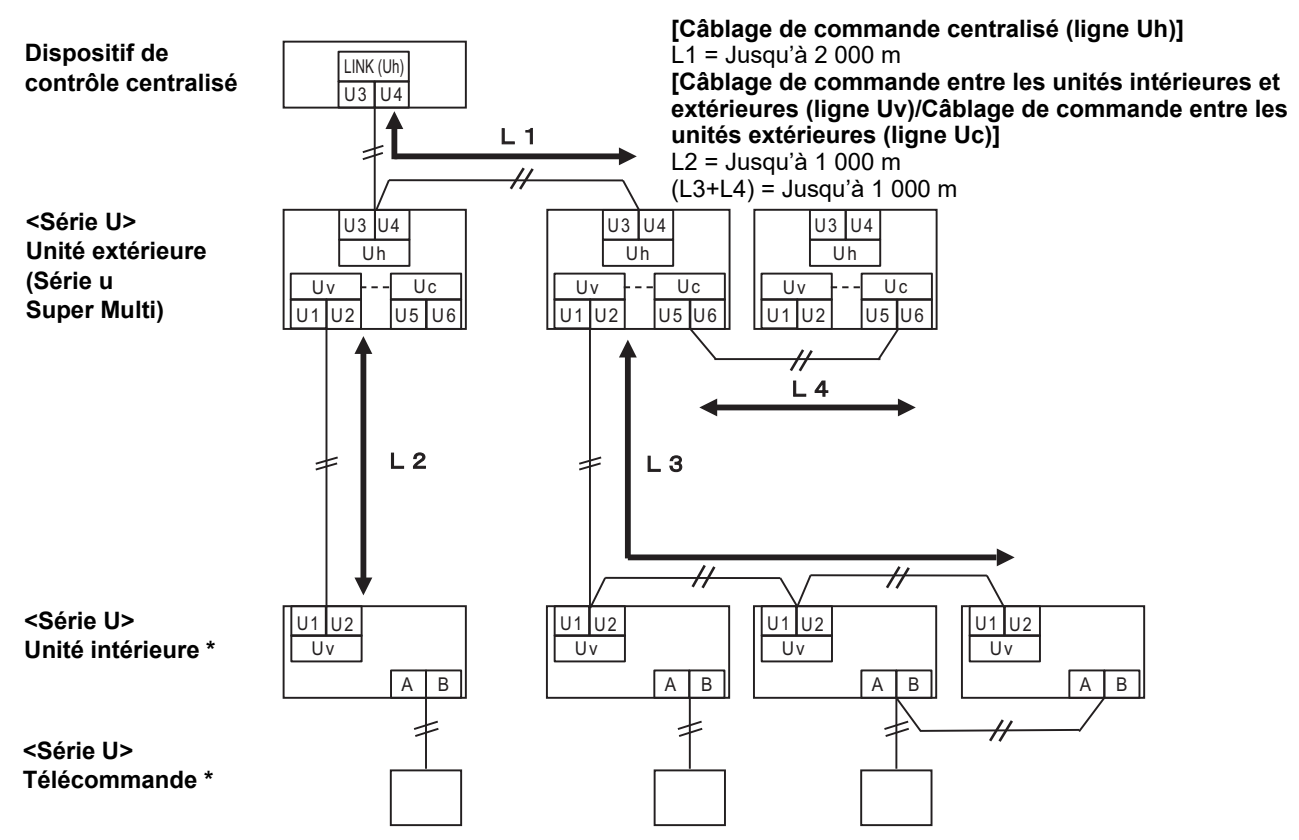

\* Les spécifications du câblage dans le schéma du système ci-dessus sont les mêmes, même si l'unité intérieure ou la télécommande n'appartiennent pas à la série U.

#### Lorsque les unités extérieures connectées sont autres que la Série u Super Multi (Série U)

#### Spécifications de câblage

|                                      | Ligne de communication                                                                            |  |
|--------------------------------------|---------------------------------------------------------------------------------------------------|--|
| Élément                              | Câblage de commande entre les unités intérieures et extérieures et câblage de commande centralisé |  |
| Diamètra du câbla                    | 1,25 mm² (jusqu'à 1 000 m)                                                                        |  |
|                                      | 2,0 mm² (jusqu'à 2 000 m)                                                                         |  |
| Type de fil                          | 2 conducteurs, non polaire                                                                        |  |
| Types de câble pouvant être utilisés | Câble blindé                                                                                      |  |

#### EXIGENCE

Lors du câblage du câblage de commande entre les unités intérieures et extérieures/le câblage de commande centralisé et le câblage de commande entre les unités extérieures, utilisez le même type et le même diamètre de câble pour chaque ligne. L'utilisation d'un mélange de différents types et diamètres de câbles pourrait entraîner une erreur de communication.

#### Schéma du système

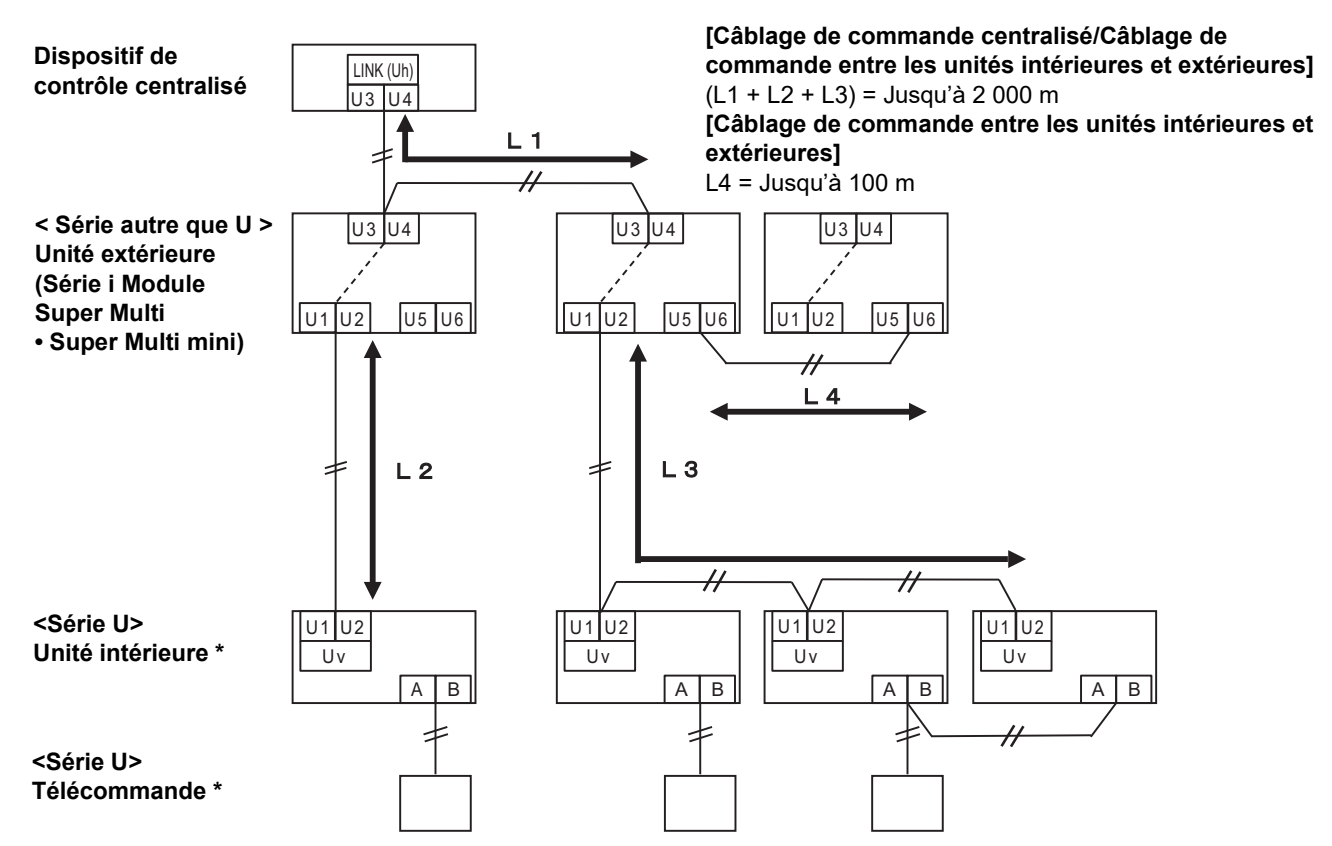

\* Les spécifications du câblage dans le schéma du système ci-dessus sont les mêmes, même si l'unité intérieure ou la télécommande n'appartiennent pas à la série U.

## Lors de la connexion à un modèle antérieur de climatiseur commerciale légère, échange de chaleur air/air, pompe à chaleur air/eau ou interface de commande d'un équipement à usage général

Suivez les spécifications de câblage dans le tableau ci-dessous même s'il y a un mélange de Série U et non-U dans les unités intérieures connectées ou les télécommandes.

#### Spécifications de câblage

| Élément                              | Ligne de communication                    |  |
|--------------------------------------|-------------------------------------------|--|
| Element                              | Câblage de commande centralisé (ligne Uh) |  |
| Diamètra du câbla                    | 1,25 mm² (jusqu'à 1 000 m)                |  |
|                                      | 2,0 mm² (jusqu'à 2 000 m)                 |  |
| Type de fil                          | 2 conducteurs, non polaire                |  |
| Types de câble pouvant être utilisés | Câble blindé                              |  |

#### EXIGENCE

Lors du câblage du câblage de commande entre les unités intérieures et extérieures (ligne Uv)/le câblage de commande entre les unités extérieures (ligne Uc) et le câblage de commande centralisé (ligne Uh), utilisez le même type de câble et le même diamètre pour chaque ligne.

L'utilisation d'un mélange de différents types et diamètres de câbles pourrait entraîner une erreur de communication.

#### Schéma du système

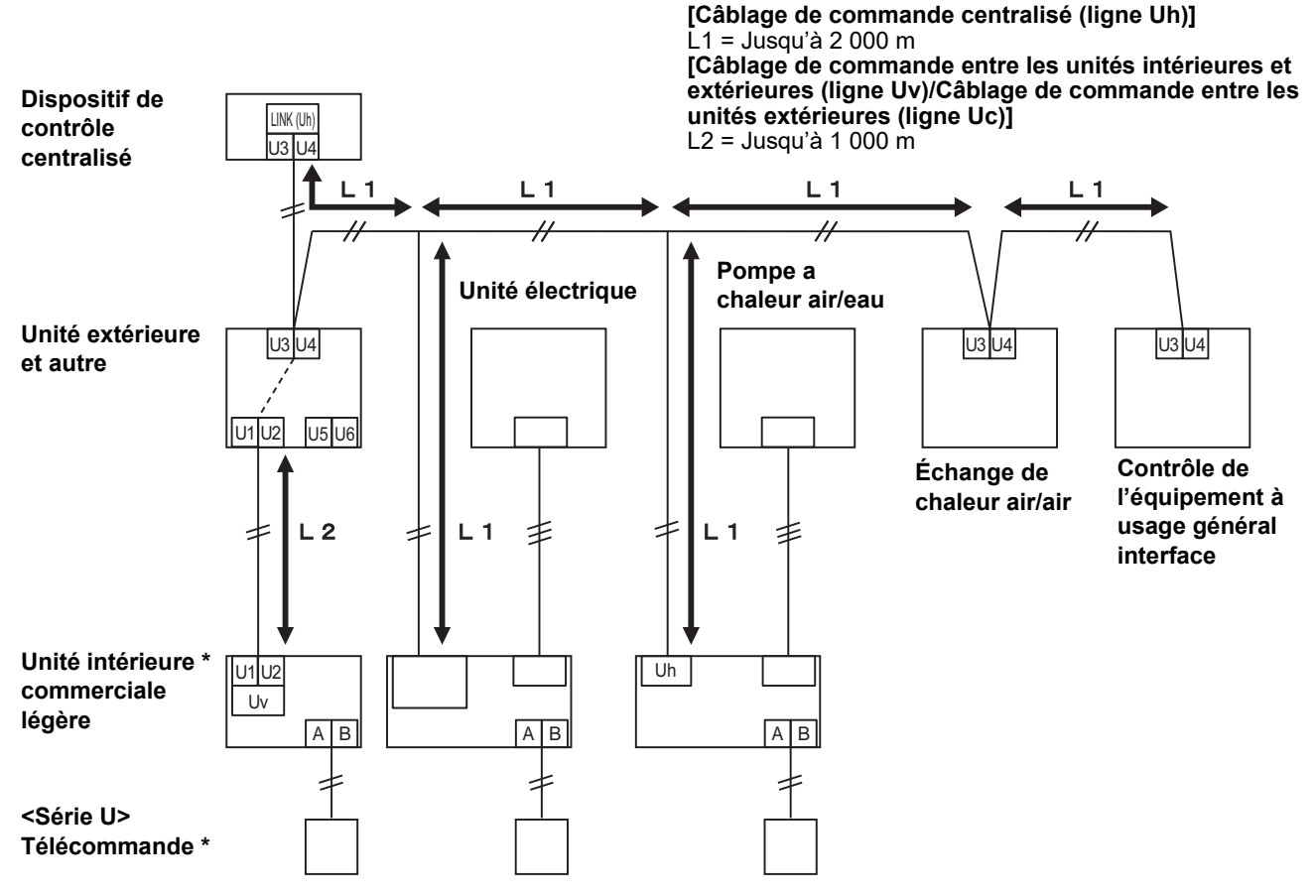

\* Les spécifications du câblage dans le schéma du système ci-dessus sont les mêmes, même si l'unité intérieure ou la télécommande n'appartiennent pas à la série U.

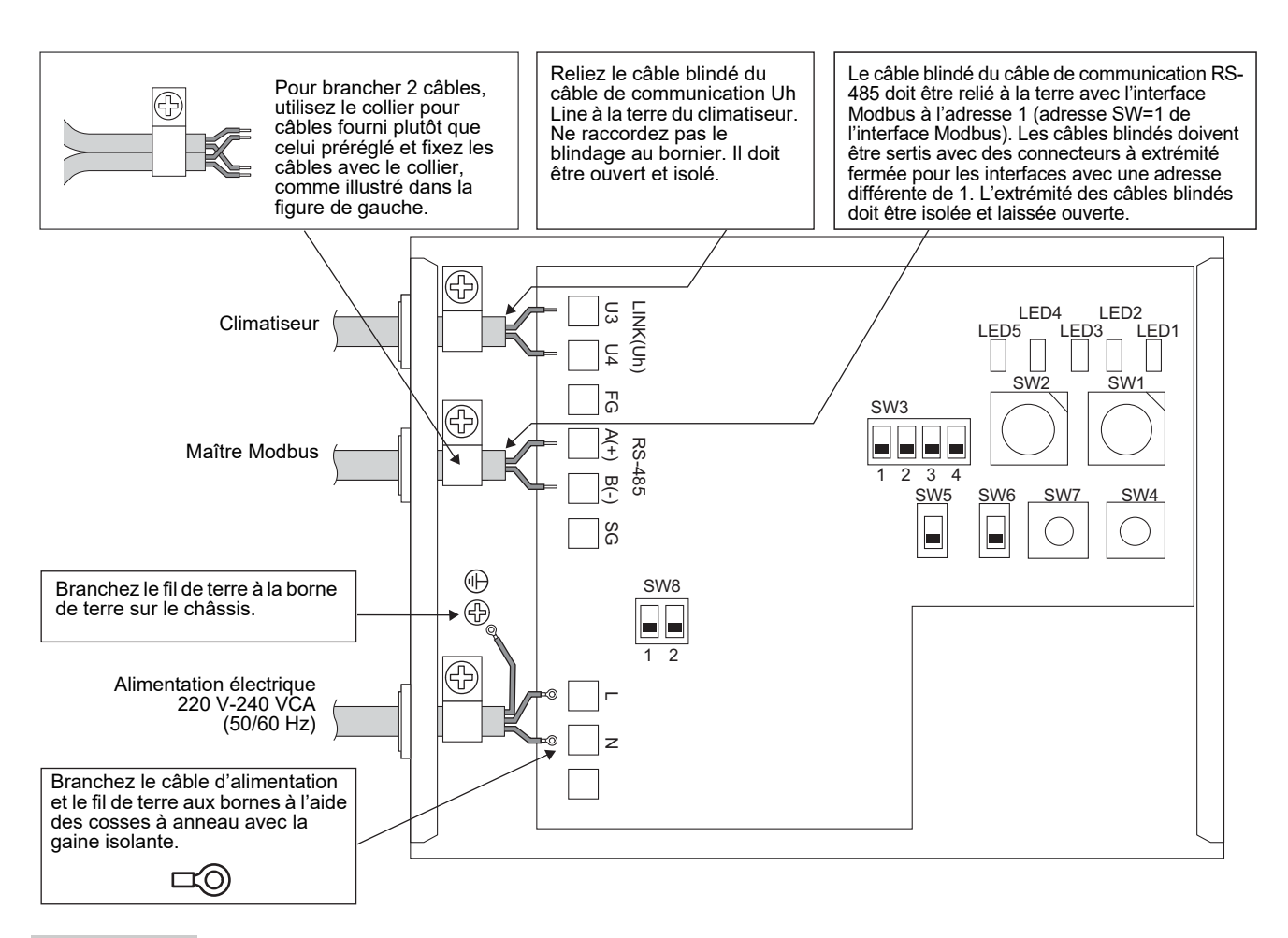

#### EXIGENCE

#### Débranchez l'unité de l'alimentation principale.

Cet appareil doit être branché au secteur par un disjoncteur ou interrupteur présentant une séparation de contact d'au moins 3 mm.

Fixez les vis à la borne avec un couple de 0,5 Nm.

### ■ Câblage

Vous trouverez ci-après un exemple de connexion avec l'utilisation de deux ou plusieurs unités d'interface Modbus.

## Réglage de la résistance de terminaison (consultez « 6 Réglage » pour en savoir plus sur la méthode de réglage.)

- Réglez la résistance de terminaison RS-485 sur « 120 ohms » sur l'unité d'interface Modbus à l'adresse 1 (adresse SW1=1 de l'interface Modbus), et réglez sur « ouvert » pour les autres unités.
- Régler la résistance de terminaison de Uh Line.
   Reportez-vous à «Réglage de la résistance de terminaison » (P.6)

#### Mise à la terre du blindage

- Le câble blindé du câble de communication RS-485 doit être relié à la terre avec l'interface Modbus à l'adresse 1 (adresse SW=1 de l'interface Modbus). Fixez le blindage du câble de communication RS-485 à l'aide d'un collier métallique et vissez-le sur le châssis pour la mise à la terre. Les câbles blindés doivent être sertis avec des connecteurs à extrémité fermée pour les interfaces avec une adresse différente de 1. L'extrémité des câbles blindés doit être isolée et laissée ouverte.
- Ne raccordez pas le blindage au bornier. Il doit être ouvert et isolé. Reliez le câble blindé du câble de communication Uh Line à la terre du climatiseur.

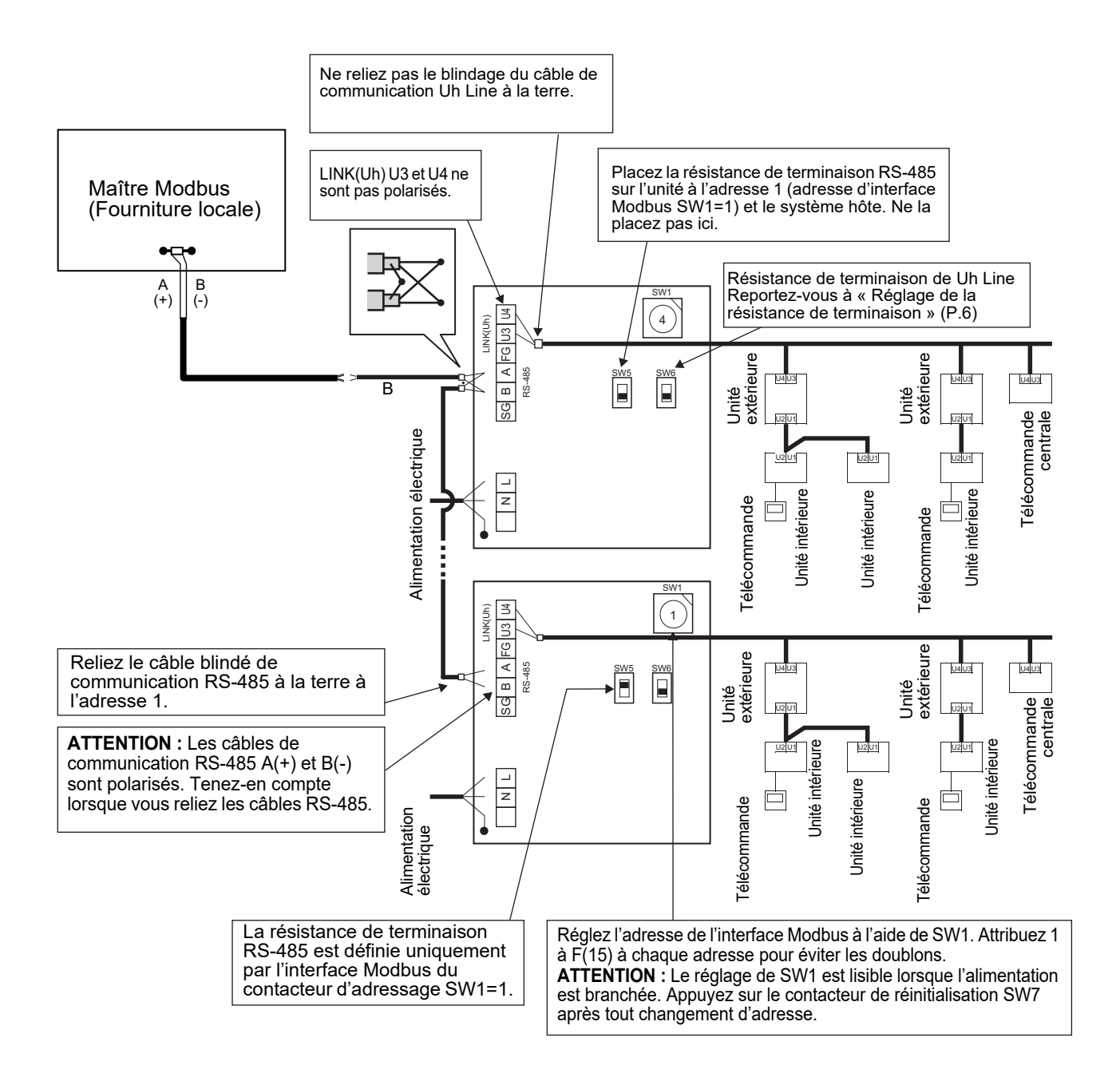

## 6 Réglage

Les réglages suivants sont nécessaires pour utiliser l'interface Modbus.

• SW1 Définit les adresses esclaves Modbus de l'interface Modbus.

Une interface Modbus unique utilise trois adresses esclaves Modbus. (Une adresse pour l'interface actuelle et deux adresses pour les interfaces potentielles.) Lorsque deux interfaces Modbus ou plus sont utilisées pour un bus RS-485 à une seule ligne, définissez les adresses comme indiqué dans le tableau ci-dessous.

Attribuez les numéros d'adresse dans l'ordre croissant, du plus petit au plus grand.

| Interface Modbus | Adresse |
|------------------|---------|
| N°1              | 1       |
| N°2              | 4       |
| N°3              | 7       |
| N°4              | 10      |
| N°5              | 13      |

### 

- Pour le Interface Modbus dont l'adresse SW1=1, effectuez le réglage de la résistance du terminateur.
  Lorsque le réglage de SW1 a été modifié, appuyez sur le bouton de réinitialisation SW7. Le nouveau réglage
- Lorsque le reglage de SW1 a été modifié, appuyez sur le bouton de reinitialisation SW7. Le nouveau reglage de l'adresse est indiqué.
   Lorsque le réglage des bits 2 et 4 de SW2 e été modifié ensuvez eur le bouton de réinitialisation SW7. Le nouveau reglage
- Lorsque le réglage des bits 3 et 4 de SW3 a été modifié, appuyez sur le bouton de réinitialisation SW7. Le nouvelle valeur est indiquée.

| • | SW2   | Contacteur de test | Inutilisé lors du fonctionnement. Réglez ces contacteurs sur zéro (0) ou sur « tous |
|---|-------|--------------------|-------------------------------------------------------------------------------------|
|   |       |                    | désactivés ».                                                                       |
|   | 014/0 | Contratour de test | Neith: Commutateur du mode de réglage de control controller ID                      |

SW3 Contacteur de test

Bit1: Commutateur du mode de réglage de central controller ID Bit2: permute l'affichage LED5 pour les séries de tests.

Bit3, 4: réglage de la vitesse de transmission RS-485 (9600/19200/38400) bps.

- SW4 Contacteur de test Ínutilisé lors du fonctionnement.
- SW5 Contacteur de sélection de la résistance de terminaison RS-485 Réglez sur « 120 ohms » uniquement quand l'adresse de l'interface Modbus est SW=1, et réglez sur « ouvert » pour les autres Interfaces Modbus.
- SW6 Contacteur de sélection de la résistance de terminaison Uh Line
- Reportez-vous à « Réglage de la résistance de terminaison » (P.6).
- SW7 Contacteur de réinitialisation Lors d'un réglage d'adresse avec SW1, appuyez ensuite sur ce contacteur pour lire la valeur réglée.
- SW8 Contacteur de test (Inutilisé lors du fonctionnement. généralement 'tous désactivés')

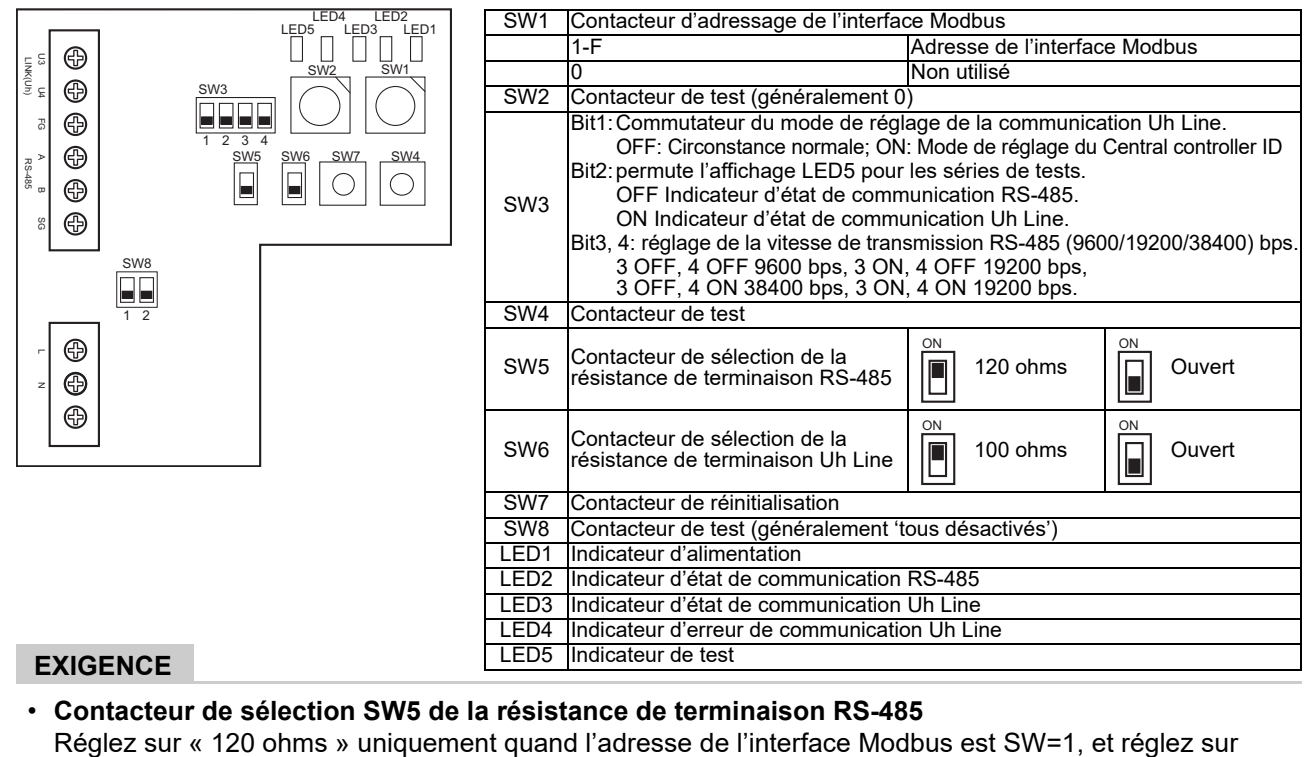

« ouvert » pour les autres Interfaces Modbus.

· La résistance de terminaison Uh Line est placée côté climatiseur. Réglez SW6 sur « ouvert ».

## Mode de réglage de central controller ID

Le mode de réglage de central controller ID modifie le central controller ID de l'interface Modbus. (Le central controller ID au moment du départ usine est le central controller ID 20.)

Le numéro du central controller ID indique l'adresse Uh Line et la priorité de communication pour le dispositif de contrôle centralisé compatible avec Uh Line.

Modifiez le central controller ID dans les cas suivants.

• Si vous utilisez l'interface Modbus avec un dispositif de contrôle centralisé non compatible avec Uh Line, définissez le central controller ID par « ancien contrôleur ».

(1) Transition vers le mode de réglage du central controller ID

- Si vous définissez l'adresse esclave Modbus avec SW1, notez la valeur de SW1 avant d'effectuer les opérations de réglage du central controller ID.
- Activez le bit1 de SW3.

(2) Vérification du central controller ID

• Si SW1 est réglé sur 0, le central controller ID s'affiche de LED2 à LED5.

| ⊖=ON, ●=OFF                               |      |      |      |      |  |  |  |
|-------------------------------------------|------|------|------|------|--|--|--|
| Central controller ID                     | LED5 | LED4 | LED3 | LED2 |  |  |  |
| Central controller ID7                    | •    | •    | •    | 0    |  |  |  |
| Central controller ID8                    | •    | •    | 0    | •    |  |  |  |
| Central controller ID9                    | •    | •    | 0    | 0    |  |  |  |
| Central controller ID10                   | •    | 0    | •    | •    |  |  |  |
| Central controller ID11                   | •    | 0    | •    | 0    |  |  |  |
| Central controller ID12                   | •    | 0    | 0    | •    |  |  |  |
| Central controller ID13                   | •    | 0    | 0    | 0    |  |  |  |
| Central controller ID14                   | 0    | •    | •    | •    |  |  |  |
| Central controller ID15                   | 0    | •    | •    | 0    |  |  |  |
| Central controller ID16                   | 0    | •    | 0    | •    |  |  |  |
| Central controller ID17                   | 0    | •    | 0    | 0    |  |  |  |
| Central controller ID18                   | 0    | 0    | •    | •    |  |  |  |
| Central controller ID19                   | 0    | 0    | •    | 0    |  |  |  |
| Central controller ID20 (valeur initiale) | 0    | 0    | 0    | •    |  |  |  |
| Ancien contrôleur                         | 0    | 0    | 0    | 0    |  |  |  |

(3) Modification du central controller ID

- Modifiez SW1 par 1-F et appuyez sur SW4.
- Si vous utilisez l'interface Modbus avec un dispositif de contrôle centralisé non compatible avec Uh Line, définissez par « ancien contrôleur ».

| Central controller ID                     | SW1 |
|-------------------------------------------|-----|
| Central controller ID7                    | 1   |
| Central controller ID8                    | 2   |
| Central controller ID9                    | 3   |
| Central controller ID10                   | 4   |
| Central controller ID11                   | 5   |
| Central controller ID12                   | 6   |
| Central controller ID13                   | 7   |
| Central controller ID14                   | 8   |
| Central controller ID15                   | 9   |
| Central controller ID16                   | A   |
| Central controller ID17                   | В   |
| Central controller ID18                   | С   |
| Central controller ID19                   | D   |
| Central controller ID20 (valeur initiale) | E   |
| Ancien contrôleur                         | F   |

#### NOTE

Du fait que le dispositif de contrôle centralisé compatible avec Uh Line utilise un central controller ID de haut niveau, le réglage du contrôleur centralisé de ID1 à ID6 ne peut pas être effectué avec l'interface Modbus.

- (4) Conclusion du mode de réglage du central controller ID
  - Désactivez le bit1 de SW3.
  - Ramenez la valeur SW1 à celle de l'adresse esclave Modbus.

#### IMPORTANT

Immédiatement après la mise sous tension de l'interface Modbus, la valeur SW1 devient l'adresse esclave Modbus.

Lors de la mise sous tension, si la valeur SW1 est celle du central controller ID ou 0, l'interface Modbus ne fonctionnera pas correctement.

Lorsque vous terminez le mode de réglage du central controller ID, veillez à ramener la valeur SW1 à celle de l'adresse esclave Modbus.

## 7 Exécution d'une série de tests

### Avant de commencer une série de tests

- Réglez l'adresse de contrôle central de l'unité intérieure de façon à ce qu'elle ne corresponde à aucune autre adresse d'unité intérieure.
- Assurez-vous d'appuyer sur le contacteur de réinitialisation SW7 de l'interface Modbus après avoir modifié ou ajouté le réglage d'adresse de la commande centralisée de l'unité intérieure.

## ■ Série de tests

- (1) Vérifiez l'état de communication entre l'interface Modbus et l'unité intérieure ou TCB-IFCG1TLE avec LED5. Vérifiez la communication entre l'interface Modbus et l'unité intérieure ou TCB-IFCG1TLE est correctement établie en sélectionnant une unité intérieure ou TCB-IFCG1TLE à l'aide de SW1 à SW3. Procédure de confirmation :
  - Réglez le bit2 de SW3 sur « ALLUMÉ » pendant le fonctionnement normal.
  - Réglez l'adresse de contrôle central de l'unité intérieure cible avec SW1 et SW2. Réglez SW1 et SW2 selon le tableau « Adresse de contrôle central de l'unité intérieure et réglage de SW1/SW2 » ci-dessous.
  - L'état de la communication est affiché par LED5.

| État de la communication avec unité<br>intérieure | LED5             | Remarques                                                                                             |
|---------------------------------------------------|------------------|----------------------------------------------------------------------------------------------------|
| Normal                                            | Éclairage        |                                                                                                    |
| Erreur                                            | Clignotement     | La communication avec une unité intérieure a été établie auparavant, mais est actuellement inactivée. |
| Unité intérieure non valide                       | Voyant<br>éteint | La communication avec l'unité intérieure n'a jamais été<br>établie.                                   |

• Le protocole pour la communication avec une unité intérieure s'affiche via la LED4.

| Protocole de communication avec<br>l'unité intérieure                      | LED4         | Remarque                                                                                                    |
|----------------------------------------------------------------------------|--------------|----------------------------------------------------------------------------------------------------|
| En communication via Uh Line                                               | Marche       | Lorsque l'interface Modbus exécute la communication avec l'unité intérieure correspondante via Uh Line.                                          |
| Lors de la communication basée sur un<br>ancien protocole de communication | Clignotement | Lorsque l'interface Modbus exécute la communication avec<br>l'unité intérieure correspondante basée sur un ancien<br>protocole de communication. |

(Exemple) Vérifiez l'état de la communication de l'unité intérieure avec une adresse de contrôle central de 41. Réglez le bit2 de SW3 sur « ALLUMÉ », SW2 sur « 2 » et SW1 sur « 8 ».

Unité intérieure ou adresse de contrôle central TCB-IFCG1TLE et réglage de SW1/SW2

| Adresse de<br>contrôle central<br>de l'unité<br>intérieure | SW2 | SW1 | Adresse de<br>contrôle central<br>de l'unité<br>intérieure | SW2 | SW1 | Adresse de<br>contrôle central<br>de l'unité<br>intérieure | SW2 | SW1 | Adresse de<br>contrôle central<br>de l'unité<br>intérieure | SW2 | SW1 |
|------------------------------------------------------------|-----|-----|------------------------------------------------------------|-----|-----|------------------------------------------------------------|-----|-----|------------------------------------------------------------|-----|-----|
| 1                                                          | 0   | 0   | 17                                                         | 1   | 0   | 33                                                         | 2   | 0   | 49                                                         | 3   | 0   |
| 2                                                          | 0   | 1   | 18                                                         | 1   | 1   | 34                                                         | 2   | 1   | 50                                                         | 3   | 1   |
| 3                                                          | 0   | 2   | 19                                                         | 1   | 2   | 35                                                         | 2   | 2   | 51                                                         | 3   | 2   |
| 4                                                          | 0   | 3   | 20                                                         | 1   | 3   | 36                                                         | 2   | 3   | 52                                                         | 3   | 3   |
| 5                                                          | 0   | 4   | 21                                                         | 1   | 4   | 37                                                         | 2   | 4   | 53                                                         | 3   | 4   |
| 6                                                          | 0   | 5   | 22                                                         | 1   | 5   | 38                                                         | 2   | 5   | 54                                                         | 3   | 5   |
| 7                                                          | 0   | 6   | 23                                                         | 1   | 6   | 39                                                         | 2   | 6   | 55                                                         | 3   | 6   |
| 8                                                          | 0   | 7   | 24                                                         | 1   | 7   | 40                                                         | 2   | 7   | 56                                                         | 3   | 7   |
| 9                                                          | 0   | 8   | 25                                                         | 1   | 8   | 41                                                         | 2   | 8   | 57                                                         | 3   | 8   |
| 10                                                         | 0   | 9   | 26                                                         | 1   | 9   | 42                                                         | 2   | 9   | 58                                                         | 3   | 9   |
| 11                                                         | 0   | А   | 27                                                         | 1   | Α   | 43                                                         | 2   | Α   | 59                                                         | 3   | Α   |
| 12                                                         | 0   | В   | 28                                                         | 1   | В   | 44                                                         | 2   | В   | 60                                                         | 3   | В   |

| Adresse de<br>contrôle central<br>de l'unité<br>intérieure | SW2 | SW1 | Adresse de<br>contrôle central<br>de l'unité<br>intérieure | SW2 | SW1 | Adresse de<br>contrôle central<br>de l'unité<br>intérieure | SW2 | SW1 | Adresse de<br>contrôle central<br>de l'unité<br>intérieure | SW2 | SW1 |
|------------------------------------------------------------|-----|-----|------------------------------------------------------------|-----|-----|------------------------------------------------------------|-----|-----|------------------------------------------------------------|-----|-----|
| 13                                                         | 0   | С   | 29                                                         | 1   | С   | 45                                                         | 2   | С   | 61                                                         | 3   | С   |
| 14                                                         | 0   | D   | 30                                                         | 1   | D   | 46                                                         | 2   | D   | 62                                                         | 3   | D   |
| 15                                                         | 0   | E   | 31                                                         | 1   | E   | 47                                                         | 2   | Е   | 63                                                         | 3   | Е   |
| 16                                                         | 0   | F   | 32                                                         | 1   | F   | 48                                                         | 2   | F   | 64                                                         | 3   | F   |
| 65                                                         | 4   | 0   | 81                                                         | 5   | 0   | 97                                                         | 6   | 0   | 113                                                        | 7   | 0   |
| 66                                                         | 4   | 1   | 82                                                         | 5   | 1   | 98                                                         | 6   | 1   | 114                                                        | 7   | 1   |
| 67                                                         | 4   | 2   | 83                                                         | 5   | 2   | 99                                                         | 6   | 2   | 115                                                        | 7   | 2   |
| 68                                                         | 4   | 3   | 84                                                         | 5   | 3   | 100                                                        | 6   | 3   | 116                                                        | 7   | 3   |
| 69                                                         | 4   | 4   | 85                                                         | 5   | 4   | 101                                                        | 6   | 4   | 117                                                        | 7   | 4   |
| 70                                                         | 4   | 5   | 86                                                         | 5   | 5   | 102                                                        | 6   | 5   | 118                                                        | 7   | 5   |
| 71                                                         | 4   | 6   | 87                                                         | 5   | 6   | 103                                                        | 6   | 6   | 119                                                        | 7   | 6   |
| 72                                                         | 4   | 7   | 88                                                         | 5   | 7   | 104                                                        | 6   | 7   | 120                                                        | 7   | 7   |
| 73                                                         | 4   | 8   | 89                                                         | 5   | 8   | 105                                                        | 6   | 8   | 121                                                        | 7   | 8   |
| 74                                                         | 4   | 9   | 90                                                         | 5   | 9   | 106                                                        | 6   | 9   | 122                                                        | 7   | 9   |
| 75                                                         | 4   | А   | 91                                                         | 5   | А   | 107                                                        | 6   | А   | 123                                                        | 7   | А   |
| 76                                                         | 4   | В   | 92                                                         | 5   | В   | 108                                                        | 6   | В   | 124                                                        | 7   | В   |
| 77                                                         | 4   | С   | 93                                                         | 5   | С   | 109                                                        | 6   | С   | 125                                                        | 7   | С   |
| 78                                                         | 4   | D   | 94                                                         | 5   | D   | 110                                                        | 6   | D   | 126                                                        | 7   | D   |
| 79                                                         | 4   | Е   | 95                                                         | 5   | Е   | 111                                                        | 6   | Е   | 127                                                        | 7   | Е   |
| 80                                                         | 4   | F   | 96                                                         | 5   | F   | 112                                                        | 6   | F   | 128                                                        | 7   | F   |

(2) VVérifiez l'état de la communication entre l'Interface Modbus et l'unité extérieure avec la LED5. Vérifiez que la communication entre l'Interface Modbus et chaque unité extérieure connectée s'effectue normalement en sélectionnant une unité extérieure à l'aide de SW1 à SW3.

Procédure de confirmation :

• Réglez le bit 2 de SW3 sur « MARCHE » pendant le fonctionnement normal.

Réglez l'adresse de ligne de l'unité extérieure cible avec SW1 et SW2.
 Réglez SW1 et SW2 conformément au tableau ci-dessous, intitulé « Adresse de ligne de l'unité extérieure et réglage SW1/SW2 ».

• L'état de la communication est affiché par la LED5.

| État de la communication avec l'unité<br>extérieure | LED5             | Remarques                                                                                      |
|-----------------------------------------------------|------------------|------------------------------------------------------------------------------------------------|
| Normal                                              | Éclairage        | L'Interface Modbus est en communication avec l'unité extérieure.                               |
| Erreur                                              | Clignote<br>ment | La communication avec l'unité extérieure a déjà été établie, mais est actuellement désactivée. |
| Unité extérieure non valide                         | Voyant<br>éteint | La communication avec l'unité extérieure n'a jamais été<br>établie.                            |

• Le protocole pour la communication avec une unité extérieure s'affiche via la LED4.

| Protocole pour la communication avec<br>l'unité extérieure                 | LED4             | Remarque                                                                                                    |
|----------------------------------------------------------------------------|------------------|----------------------------------------------------------------------------------------------------|
| En communication via Uh Line                                               | Marche           | Lorsque l'Interface Modbus exécute la communication avec l'unité extérieure correspondante via Uh Line.                                          |
| Lors de la communication basée sur un<br>ancien protocole de communication | Clignotem<br>ent | Lorsque l'Interface Modbus exécute la communication avec<br>l'unité extérieure correspondante basée sur un ancien<br>protocole de communication. |

(Exemple) Vérifiez l'état de la communication de l'unité extérieure avec l'adresse de ligne de 10. Réglez le bit 1 de SW3 sur « MARCHE », SW2 sur « 8 » et SW1 sur « 9 ».

| Adresse de ligne de l'unité<br>extérieure | SW2 | SW1 | Adresse de ligne de l'unité<br>extérieure | SW2 | SW1 |
|-------------------------------------------|-----|-----|-------------------------------------------|-----|-----|
| 1                                         | 8   | 0   | 17                                        | 9   | 0   |
| 2                                         | 8   | 1   | 18                                        | 9   | 1   |
| 3                                         | 8   | 2   | 19                                        | 9   | 2   |
| 4                                         | 8   | 3   | 20                                        | 9   | 3   |
| 5                                         | 8   | 4   | 21                                        | 9   | 4   |
| 6                                         | 8   | 5   | 22                                        | 9   | 5   |
| 7                                         | 8   | 6   | 23                                        | 9   | 6   |
| 8                                         | 8   | 7   | 24                                        | 9   | 7   |
| 9                                         | 8   | 8   | 25                                        | 9   | 8   |
| 10                                        | 8   | 9   | 26                                        | 9   | 9   |
| 11                                        | 8   | A   | 27                                        | 9   | A   |
| 12                                        | 8   | В   | 28                                        | 9   | В   |
| 13                                        | 8   | С   | 29                                        | 9   | С   |
| 14                                        | 8   | D   | 30                                        | 9   | D   |
| 15                                        | 8   | E   | 31                                        | 9   | E   |
| 16                                        | 8   | F   | 32                                        | 9   | F   |

Adresse de ligne de l'unité extérieure et réglage SW1/SW2

#### NOTE

Pour le climatiseur (de type multiple), les adresses de ligne de l'unité extérieure 29 à 32 ne sont pas utilisées.

(3) Vérifiez l'état de communication entre l'interface Modbus et le maître Modbus.

Vérifiez que la communication avec le Modbus maître s'effectue normalement.

Quand bit2 de SW3 est réglé sur « OFF », l'état de communication avec le maître Modbus est affiché par LED5.

| État de la communication avec le Modbus<br>maître | LED5             | Remarques                                                                  |
|---------------------------------------------------|------------------|----------------------------------------------------------------------------|
| Réception normale                                 | Éclairage        | Lumineux pendant une seconde                                               |
| Erreur                                            | Voyant<br>éteint | Une erreur de communication s'est produite ou aucune donnée n'a été reçue. |

## Indication LED pendant le fonctionnement normal

| LED  |                                                  | Description                                          |
|------|--------------------------------------------------|------------------------------------------------------|
| LED1 | Indicateur de courant                            | S'éclaire lorsque le courant est allumé.             |
| LED2 | Indicateur de l'état de la communication RS-485  | Clignote pendant la communication RS-485.            |
| LED3 | Indicateur de l'état de la communication Uh Line | Clignote pendant la communication Uh Line.           |
| LED4 | Indicateur d'erreur de communication Uh Line     | S'éclaire temporairement lorsque Uh Line est occupé. |
| LED5 | Indicateur de TEST                               | Utilisé dans le mode test.                           |

#### Manufacturer / Importer

Name of manufacturer (制造商) **Toshiba Carrier Corporation** 东芝开利株式会社 Address, city, country (住址) 72-34 Horikawa-cho, Saiwai-ku, Kawasaki-shi, Kanagawa-ken 212-0013, JAPAN 神奈川県川崎市幸区堀川町 72 番地 34

Name of the Importer/Distributor in EU

Toshiba Carrier EUROPE S.A.S

Address, city, country

Route de Thil 01120 Montluel FRANCE

Name of the Importer/Distributor in UK

Toshiba Carrier UK Ltd

Address, city, country

Porsham Close, Belliver Industrial Estate,

PLYMOUTH, Devon, PL6 7DB. United Kingdom

在中国的进口商 / 分销商名称

东芝开利空调销售(上海)有限公司

地址,城市,国家

上海市西藏中路 268 号来福士广场办公楼 501 室

# Toshiba Carrier Corporation 336 TADEHARA, FUJI-SHI, SHIZUOKA-KEN 416-8521 JAPAN

DEC0309102-1